Краткая инструкция для настройки просмотра Бесплатного набора телеканалов (FREE TV) на SMART-телевизорах, БЕЗ ТВ-ПРИСТАВКИ.

Обращаем внимание, что Ваш телевизор должен быть подключен к сети интернет.

#### ШАГ № 1

### Установите на свой телевизор приложение SS IPTV.

| G SMART WORLD                                                                                                    | <b>V</b> Entertainment                                                                                                    |                |
|----------------------------------------------------------------------------------------------------|----------------------------------------------------------------------------------------------------|----------------|
| SS IP<br>Free 2                                                                                                    | TV A smarttvlab<br>14.8KB   ★★★★★ F<br>tall Rate                                                                                                    | Ratings : 2058 |
| Description                                                                                                    | 🗣 Review                                                                                                    | 📽 Recom        |
| * Produtt 0' - Dial 0' - Dial 0' - Dial   * Produtt * Note * Note 0' - Dial 0' - Dial   * Produtt * Note * Dial * Note 0' - Dial 0' - Dial   * Produtt * Dial * Dial * Dial * Dial 0' - Dial 0' - Dial 0' - Dial   * Produtt * Dial * Dial * Dial * Dial * Dial 0' - Dial 0' - D | Setting:<br>Mental Mental |                |
| Free multi-purpose player for playing vic<br>operators, User's own playlists are also                                                                                                    |                                                                                                    |                |
| Main features:<br>- Sample access to the content of partner<br>- Using playtest of the most widespread<br>- Parantal controls                                                                                                    | red operators<br>formatist m30, xspt, asx, pla<br>references of angula in stars of them                                                                                                    |                |
|                                                                                                    | de la                                                                                                    |                |

Откройте скаченное приложение **SS IPTV** и зайдите во вкладку настройки.

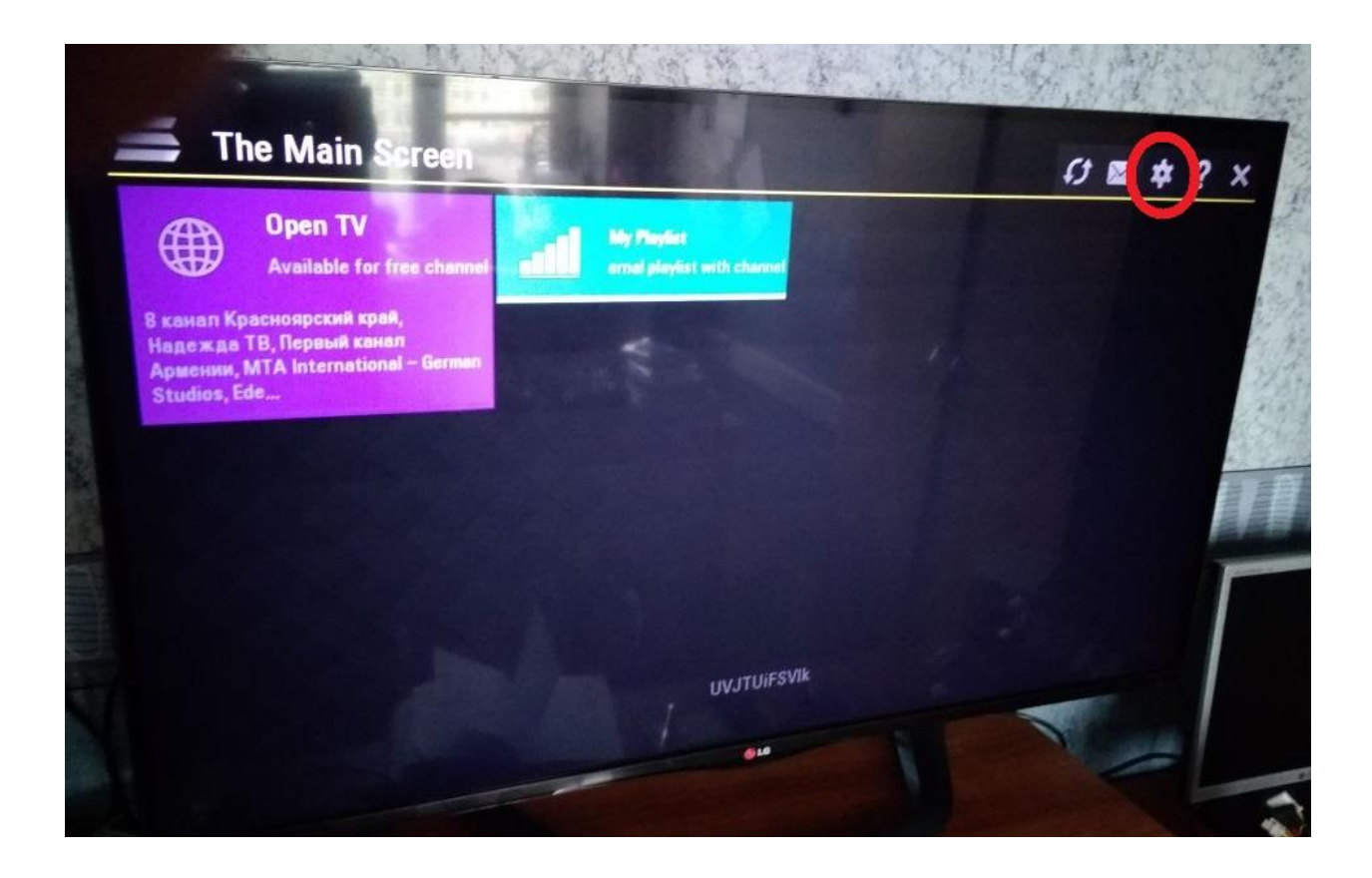

В открывшемся окне, нужно выбрать вкладку «Content»

| Settings                                               | And a state of the state of the |                      |
|--------------------------------------------------------|----------------------------------------------------------------------------------------------------|----------------------|
| ieneral<br>ieneral ann's settings IIDP Prove           | Your current Operator                                                                                                    | :                    |
| Appearance                                             | Not selected                                                                                                    | Select               |
| Theme selection in a figuration                        |                                                                                                    | Clear                |
| Content<br>TV Channels set, favorites, playlists, vide | eo Connection Code:                                                                                                    |                      |
| Parental control                                       |                                                                                                    | Get code             |
| Restrictions for 19 channels viewing                   |                                                                                                    | Disconnect all       |
| Time, Default actions                                  | UDP to HTTP proxy:                                                                                                    |                      |
| Version, service information                           | Use UDP to HTTP ed                                                                                                    | dress transformation |
|                                                        | Address: 192,168,16                                                                                                    | 58,232               |

Далее необходимо нажать на кнопку «+Add»

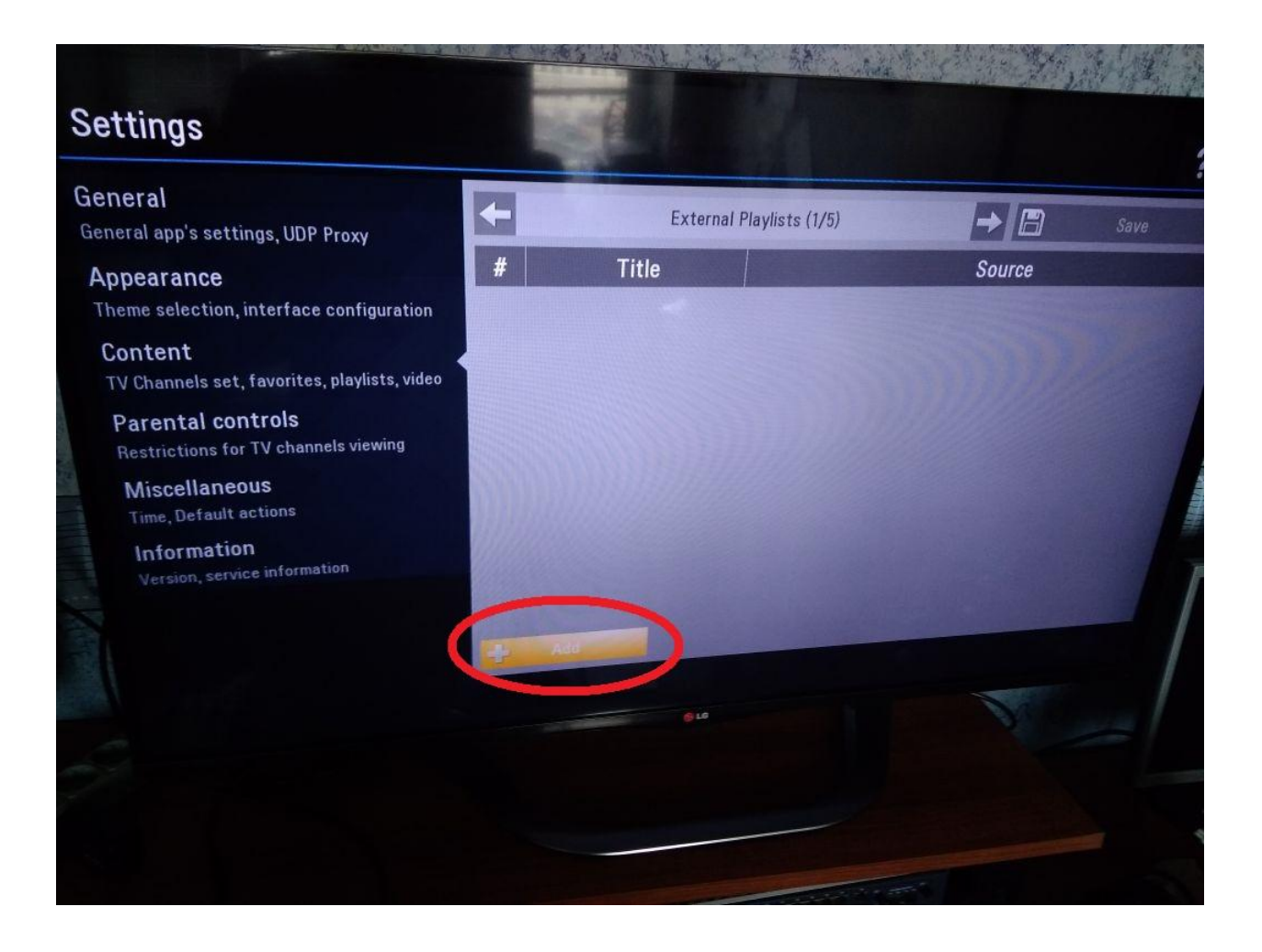

В открывшемся окне нажать на поле «Source»

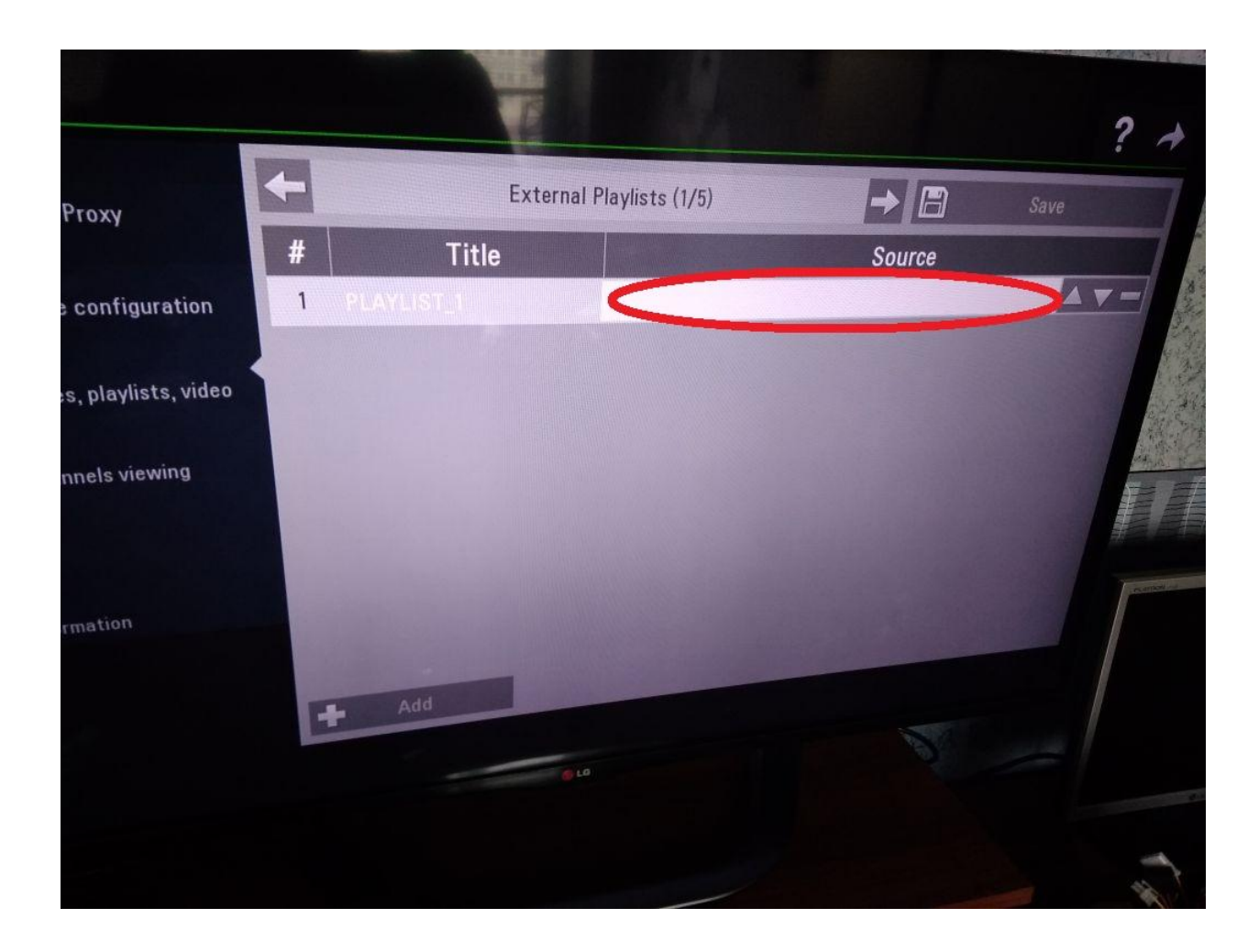

В поле «Source» нужно написать: kraski.tv/playlist\_simple.m3u

| TV Chare<br>Pare<br>Rest | annels set, favo<br>ental contro<br>rictions for TV o | orites, p<br>Is<br>channels | laylists, v<br>s viewina | video |   | Ī |   |   |   |   |
|--------------------------|-------------------------------------------------------|-----------------------------|--------------------------|-------|---|---|---|---|---|---|
|                          | aski.tv/piay                                          | list_s                      | imple.n                  | n3u   |   |   |   |   |   |   |
|                          |                                                       |                             | 1                        | 2     | 3 | 4 | 5 | 6 | 7 | ٤ |
|                          |                                                       | q                           | W                        | е     | r | t | у | и |   | о |
|                          | Ŷ                                                     |                             | а                        | S     | d | f | g | h |   | k |
| Allera                   | EN/RU                                                 |                             |                          | Z     | x | С | V | b | n | m |
|                          |                                                       |                             |                          |       |   |   |   |   |   |   |
|                          |                                                       |                             |                          |       |   |   |   |   |   |   |
|                          |                                                       |                             |                          |       |   |   |   |   |   |   |
|                          |                                                       |                             |                          |       |   |   |   |   |   |   |
|                          |                                                       |                             |                          |       |   |   |   |   |   |   |

После того как написали (kraski.tv/playlist\_simple.m3u), необходимо нажать «Enter»

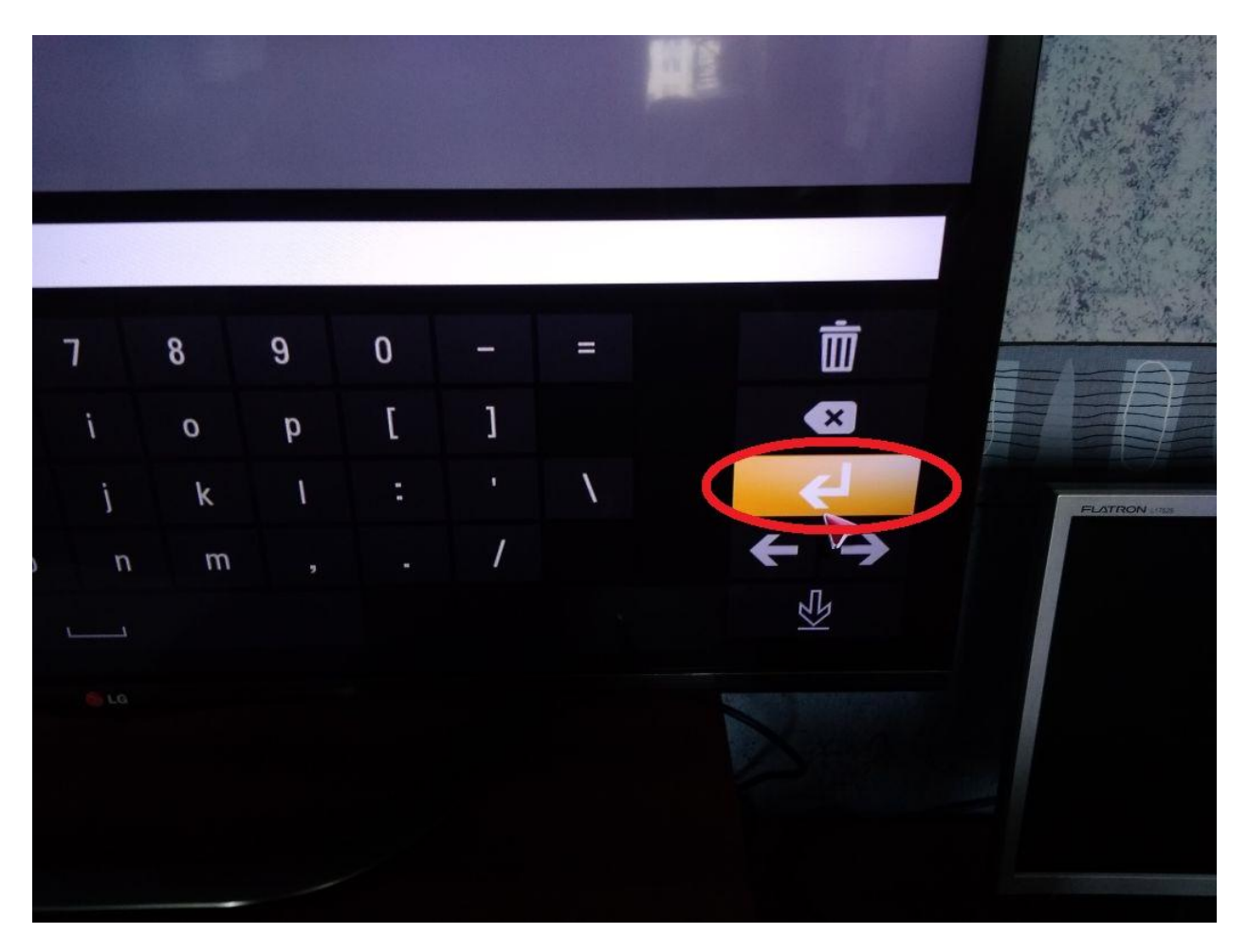

Далее необходимо сохранить конфигурацию, нажав кнопку «Save»

| - |            | and the second second se | A 10.16        | and the second second se |   |
|---|------------|----------------------------------------------------------------------------------------------------|----------------|----------------------------------------------------------------------------------------------------|---|
|   | Exter      | nal Playlists (1/5)                                                                                                    | He             | Sav                                                                                                    |   |
| # | Title      |                                                                                                    | Source         | 12-                                                                                                    | 1 |
| ۱ | PLAYLIST_1 | http://kraski.tv/playl                                                                                                    | ist_simple.m3u |                                                                                                    |   |
|   |            |                                                                                                    |                |                                                                                                    |   |
|   |            |                                                                                                    |                |                                                                                                    |   |
|   |            |                                                                                                    |                |                                                                                                    | 1 |
|   |            |                                                                                                    |                |                                                                                                    | 1 |
|   |            |                                                                                                    |                |                                                                                                    | 1 |

### ШАГ № 9

Далее нужно нажать на <u>стрелку</u> «назад»

|       |                         |                | . ?  |          |
|-------|-------------------------|----------------|------|----------|
| Exter | nal Playlists (1/5)     |                | Save | $\smile$ |
| Title | http://                 | Source         | ouve |          |
|       | ncop.//kraski.tv/playii | ist_simple.m3u |      |          |
|       |                         |                |      |          |

Закройте приложение **SS IPTV**. Затем откройте его вновь и выберите тот плейлист который только что настроили.

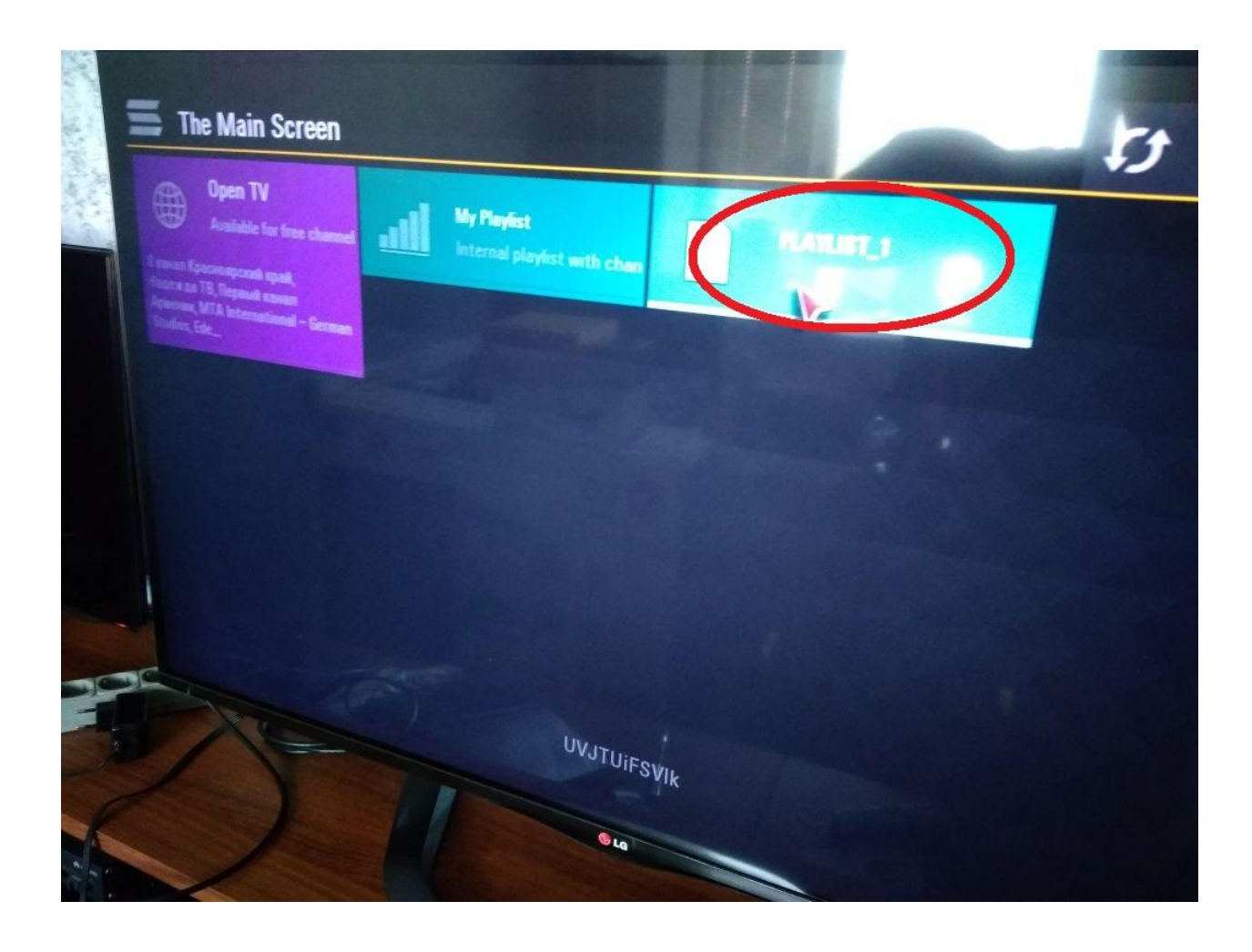

ПРИЯТНОГО ПРОСМОТРА

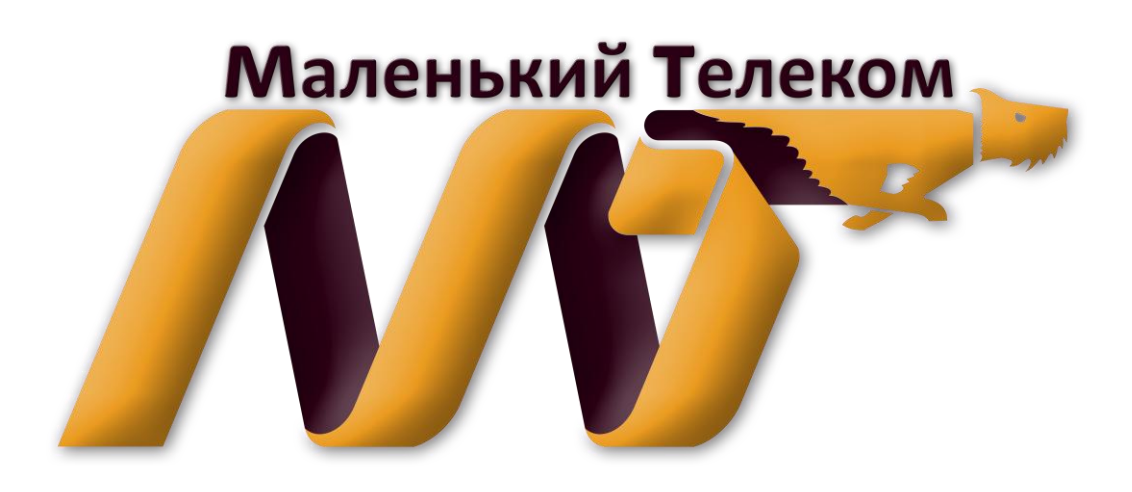